# Update de Configuratie van de Groep van het Netwerk Trunk via UPDATE SQL in de Omgeving van PCCE

### Inhoud

Inleiding Voorwaarden Vereisten Gebruikte componenten Probleem Voorbeeld Oplossing Procedure Rollback

### Inleiding

Dit document beschrijft hoe de configuratie van de Groep van het Netwerk van Trunk moet worden bijgewerkt met behulp van de vraag UPDATE SQL in de PC omgeving.

#### Voorwaarden

#### Vereisten

Cisco raadt kennis van de volgende onderwerpen aan:

- Packaged Contact Center Enterprises (PCCE)
- Microsoft SQL

#### Gebruikte componenten

De informatie in dit document is gebaseerd op deze componenten:

- Rogger
- PG-VRU, perifere gateway
- Admin Workstation
- Historische database AW-HDS

De informatie in dit document is gebaseerd op de apparaten in een specifieke laboratoriumomgeving. Alle apparaten die in dit document worden beschreven, hadden een opgeschoonde (standaard)configuratie. Als uw netwerk levend is, zorg er dan voor dat u de mogelijke impact van om het even welke opdracht begrijpt.

## Probleem

In een hoekscenario in PCCE, terwijl u de basisconfiguratie importeert, kan de verwachte configuratie niet correct met conflict importeren of geïmporteerd worden in de Logische controller/Perifere ID-mapping naar de respectievelijke/specifieke configuratie. Dit kan leiden tot ongeschikte functies in het systeem/de functies.

Referentie CSCvg09448, CSCvc50016 en CSCvf40204.

Er is een beperking in de PCCE waar u de configuratie niet kunt uitvoeren via de Configuration Manager-voorziening of de CCEADMIN-pagina om de onjuiste informatie te corrigeren.

#### Voorbeeld

Neem de tabel Logical Controller, Network Trunk Group en Trunk Group zoals in de afbeelding.

| SQLC                                                                              | Query3.sql - SPAd                               | minist               | rator (94))*                           | S            | QLQuery       | 1.sql - SPR. | dminist  | rator        | (365))* ×   |             |             |
|-----------------------------------------------------------------------------------|-------------------------------------------------|----------------------|----------------------------------------|--------------|---------------|--------------|----------|--------------|-------------|-------------|-------------|
| 100 %                                                                             | select * from<br>select * from<br>select * from | Logi<br>Netw<br>t_Tr | .cal_Inter<br>work_Trunk<br>wunk_Group | face<br>_Gro | _Contro<br>up | oller        |          |              |             |             |             |
|                                                                                   |                                                 | ges<br>Fr            | nterpriseName                          |              | onicalCont    | trollerType  | ClientTy | me           | ConfigParam | Description | Deleted     |
| 1                                                                                 | 5000                                            | C                    | CUCM 2                                 |              | rgioaloon     | 30           |          | NULL         | NULL        | N           |             |
| 2                                                                                 | 5001                                            | С                    | VP                                     | 2            |               | 13           |          | NULL         | NULL        | Ν           |             |
| 3                                                                                 | 5002                                            | M                    | IR                                     | 2            | 2             |              |          |              | NULL        | NULL        | Ν           |
| <                                                                                 |                                                 |                      |                                        |              |               |              | Ш        |              |             |             |             |
|                                                                                   | Network Trunk Grou                              | лрID                 | EnterpriseNa                           | me           | Logical       | ControllerID | Descrip  | tion         | ChangeStam  | p DateTime  | Stamp       |
| 1                                                                                 | 5000                                            |                      | GENERIC                                | 5000         |               |              | NULL     |              | 4           | 2019-01-    | 04 15:47:08 |
|                                                                                   |                                                 |                      |                                        |              |               |              |          |              |             |             |             |
| TrunkGroupID EnterpriseName PeripheraIID PeripheraINumber PeripheralName NetworkT |                                                 |                      |                                        |              |               |              |          | NetworkTrunk | GroupID     |             |             |
| 1                                                                                 | 5002                                            | CVP_1                | .CVP_1.100                             | 5001         | 1             | CV           |          | P_1.100      | 5000        |             |             |
| 2                                                                                 | 5003                                            | CVP_1                | .CVP_1.200                             | 5001         | 1             | CV           |          | P_1.200      | 5000        |             |             |
| 3                                                                                 | 5004                                            | CVP_1                | .CVP_1.300                             | 5001         | 1             | 300          |          | CV           | P_1.300     | 5000        |             |

Network Trunk group die wordt geïmporteerd met Logical Controller-ID als 5000 (CUCM) in plaats van 5001 (CVP). Vanwege hetzelfde waren de respectievelijke NWTG- en TG-ID's niet bekend bij de VRU-PG en Network\_Trunk\_Group\_Half\_Hour en de Trunk\_Group\_Half\_Hour-tabelgegevens die niet aan de HDS zijn bijgewerkt. Dit beïnvloedt het primaire ive poortprestatierapport dat met een leeg rapport terugkeert.

# Oplossing

Aangezien u de beperking van de gereedschappen in PCCE overweegt om de configuratie bij te werken, is het vereist om de configuratie bij te werken met de UPDATE SQL-vragen rechtstreeks naar de Logger A & B-databases en sync met AWDB.

#### Procedure

1. Maak volledige SQL-back-up van Logger A & B en AWDB A & B voor veiligheidsbescherming.

https://www.youtube.com/watch?v=VvaKmujEE7E

- 2. Verander de Logger A & B services start als Handmatig in Service Controller en stop de service.
- 3. Wijzig het opstarten van de distributeur A & B als handmatige controller in de service en stop de service.

| 8    | Cisco ICM icm Dis | stributor | Stopped | Manual |   |
|------|-------------------|-----------|---------|--------|---|
| 8    | Cisco ICM icm Lo  | ggerB     | Stopped | Manual |   |
| 1000 |                   |           |         | -      | - |

4. Voer deze SQL vragen uit tegen Logger A DB en neem een screenshot van de output.

| se]   | lect * :                                     | from Log                                                               | ical_:                                   | Interi               | face_       | _Contr      | oller         |            |              |           |                  |              |           |              |           |                |                         |  |
|-------|----------------------------------------------|------------------------------------------------------------------------|------------------------------------------|----------------------|-------------|-------------|---------------|------------|--------------|-----------|------------------|--------------|-----------|--------------|-----------|----------------|-------------------------|--|
| sel   | lect *                                       | from Net                                                               | work_                                    | Trunk_               | _Grou       | ıp          |               |            |              |           |                  |              |           |              |           |                |                         |  |
| sel   | lect *                                       | from t_T                                                               | runk_(                                   | Group                |             |             |               |            |              |           |                  |              |           |              |           |                |                         |  |
| 100 * | select * fro<br>select * fro<br>select * fro | aministrator(94))<br>Cogical_Intern<br>Network_Trunk_<br>t_Trunk_Group | <pre>x SolCoury face_Contro _Group</pre> | lisgi=SPKdi<br>bller | ministrator | (363))*     |               |            |              |           |                  |              |           |              |           |                |                         |  |
|       | Results 📑 Mes                                | sages                                                                  |                                          |                      |             |             |               |            |              |           |                  |              |           |              |           |                |                         |  |
|       | LogicalController                            | 1D EnterpriseName                                                      | LogicalCont                              | trollerType (        | ClientType  | ConfigParam | Description   | Deleted    | PrimaryCtiAd | idress 3  | econdaryQiAddres | is Historica | Reporting | nterval ACDT | meEnabled | ChangeStamp    | DateTimeStamp           |  |
| 1     | 5000                                         | CUCM                                                                   | 2                                        |                      | 30          | NULL        | NULL          | N          | NULL         | 1         | NULL             | 30           |           | N            |           | 0              | 2018-09-06 07:56:56.547 |  |
| 2     | 5001                                         | CVP                                                                    | 2                                        |                      | 13          | NULL        | NULL          | N          | NULL         | 1         | NULL             | 30           |           | N            |           | 0              | 2018-09-06 20:25:26:593 |  |
| 3     | 5002                                         | MR                                                                     | 2                                        |                      | 47          | NULL        | NULL          | N          | NULL         | 1         | NULL             | 30           |           | N            |           | 1              | 2019-01-09 15:52:12:050 |  |
| F     | NetworkTrunkGr                               | oupID EnterpriseNa                                                     | me LogicalC                              | ControllerID         | Description | ChangeStamp | DateTime      | Stamp      |              |           |                  |              |           |              |           |                |                         |  |
| 1     | 5000                                         | GENERIC                                                                | 5001                                     |                      | NULL        | 4           | 2019-01-0     | 4 15:47:08 | 963          |           |                  |              |           |              |           |                |                         |  |
| 2     | 5001                                         | CUCM                                                                   | 5000                                     |                      | NULL        | 0           | 2019-02-0     | 4 20:54:11 | .707         |           |                  |              |           |              |           |                |                         |  |
|       | TrunkGroup1D                                 | EnterpriseName                                                         | PerpheralID                              | PeripheralNur        | mber Pen    | pheralName  | Network Trunk | GroupID    | TrunkCount   | Extension | ConfigParam      | Description  | Deleted   | Change Stamp | DateTimeS | tamp           |                         |  |
| 1     | 5002                                         | CVP_1.CVP_1.100                                                        | 5001                                     | 100                  | CVF         | P_1.100     | 5000          |            | -1           | NULL      | NULL             | NULL         | N         | 0            | 2019-01-1 | 5 15:41:56.327 |                         |  |
| 2     | 5003                                         | CVP_1.CVP_1.200                                                        | 5001                                     | 200                  | CVF         | P_1.200     | 5000          |            | 4            | NULL      | NULL             | NULL         | N         | 0            | 2019-01-1 | 5 15:42:16.330 |                         |  |
| 3     | 5004                                         | CVP_1.CVP_1.300                                                        | 5001                                     | 300                  | CVF         | P_1.300     | 5000          |            | -1           | NULL      | NULL             | NULL         | N         | 0            | 2019-01-1 | 5 15:43:58.843 |                         |  |
| 4     | 5005                                         | CUCM_1.CUCM_1                                                          | 5000                                     | 400                  | CU          | CM_1        | 5001          |            | -1           | NULL      | NULL             | NULL         | N         | 0            | 2019-02-0 | 4 20:54:11.707 |                         |  |
| 5     | 5006                                         | CUCM_1.CUCM_2                                                          | 5000                                     | 500                  | CU          | CM_2        | 5001          |            | -1           | NULL      | NULL             | NULL         | N         | 0            | 2019-02-0 | 4 20:54:34.707 |                         |  |

Opmerking: PCCE heeft standaard één Logical Controller in de basisconfiguratie. (Zorg voor UCCE)

5. Start de subquery in de Logger A & B DB en zorg ervoor dat het resultaat terugkeert met één waarde.

select LogicalControllerID from Logical\_Interface\_Controller where ClientType=13

|       | <pre>select LogicalCo</pre> | ntrollerID <pre>from Logical_Interface_Controller where ClientType=13</pre> |
|-------|-----------------------------|-----------------------------------------------------------------------------|
| 100 % | • • <                       | III                                                                         |
| E F   | Results 🔒 Messages          |                                                                             |
|       | LogicalControllerID         |                                                                             |
| 1     | 5001                        |                                                                             |

 Uitvoeren van deze UPDATE SQL query tegen de Logger A DB en verzekeren dat de query succesvol werd uitgevoerd.

UPDATE Network\_Trunk\_Group SET LogicalControllerID=(select LogicalControllerID from Logical\_Interface\_Controller where ClientType=13) where NetworkTrunkGroupID=5000

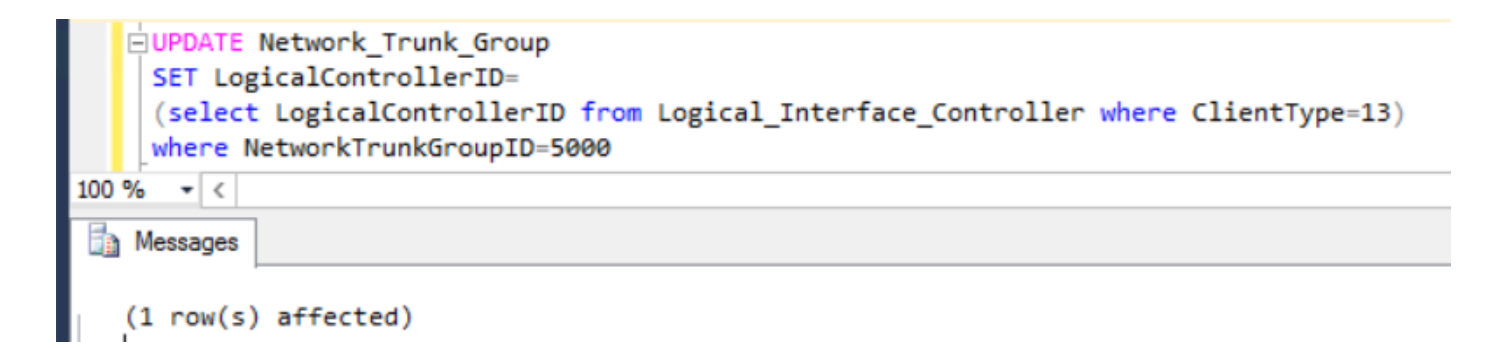

- 7. Herhaal de optie \* uit Network\_Trunk\_Group en bevestig de bijgewerkte logische controller-ID.
- 8. Uitvoeren de volgende UPDATE SQL query uit tegen de Logger B DB en verzekeren dat de query succesvol werd uitgevoerd.

UPDATE Network\_Trunk\_Group SET LogicalControllerID=(select LogicalControllerID from Logical\_Interface\_Controller where ClientType=13) where NetworkTrunkGroupID=5000

- Herhaal de optie \* uit Network\_Trunk\_Group en bevestig de bijgewerkte logische controller-ID.
- 10. Start de Logger A en B diensten in de Service Controller en update het opstartbeeld als automatisch.
- 11. Start de service Distributor A in de Service Controller en update het opstartbeeld als automatisch.

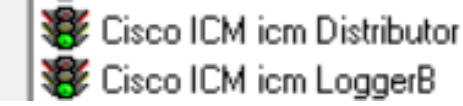

Running Automatic Running Automatic

- 12. Ga in de AWHDS server naar C:\ProgramData\Microsoft\Windows\Start Menu\Programs\Cisco Unified CCE Tools\Administration Tools.
- 13. Start de Initialiseer Local Database voorziening.

This PC + Local Disk (C:) + ProgramData + Microsoft + Windows + Start Menu + Programs + Cisco Unified CCE Tools + Administration Tools

| Name                                                                                                    | Date modified                                                                                                    | Туре                                                                                                    | Size                                                                 | 🗈 Initialize Local Database 🗕 🗆 🗙                                                                                                    |
|----------------------------------------------------------------------------------------------------|----------------------------------------------------------------------------------------------------|----------------------------------------------------------------------------------------------------|----------------------------------------------------------------------|----------------------------------------------------------------------------------------------------|
| <ul> <li>Call Tracer</li> <li>CCE Web Administration</li> <li>Check Routes</li> <li>Configuration Manager</li> <li>Initialize Local Database</li> <li>Lock Admin</li> <li>Router Log Viewer</li> <li>Script Editor</li> <li>Select Administration Instance</li> </ul> | 13-02-2019 01:04<br>13-02-2019 01:04<br>13-02-2019 01:04<br>13-02-2019 01:04<br>13-02-2019 01:04<br>13-02-2019 01:04<br>13-02-2019 01:04<br>13-02-2019 01:04<br>13-02-2019 01:04 | Shortcut<br>Shortcut<br>Shortcut<br>Shortcut<br>Shortcut<br>Shortcut<br>Shortcut<br>Shortcut<br>Shortcut | 1 KB<br>2 KB<br>1 KB<br>1 KB<br>1 KB<br>1 KB<br>1 KB<br>1 KB<br>1 KB | Table name       Elapsed time (sec)       Rows copied         Department       ICR_Instance       ICR_Node         ICR_Node       Lustome_Definition       Logical_Interface_Controller         Physical_Interface_Controller       Physical_Interface_Controller       Apen_Desk.Settings         Peripheral       Cfg_Mngr_User_Desktop_Snap       Cfg_Mngr_User_Menu       V          III       >       Start         Instance name: icm       Local       .Vicm_awdb       Close         Central       spravicm_sideA       Help |
|                                                                                                    |                                                                                                    |                                                                                                    |                                                                      | ic                                                                                                    |

14. Klik op **Start** zoals in de afbeelding, en vervolgens op **Ja** voor het waarschuwingsbericht en wacht op het resultaat.

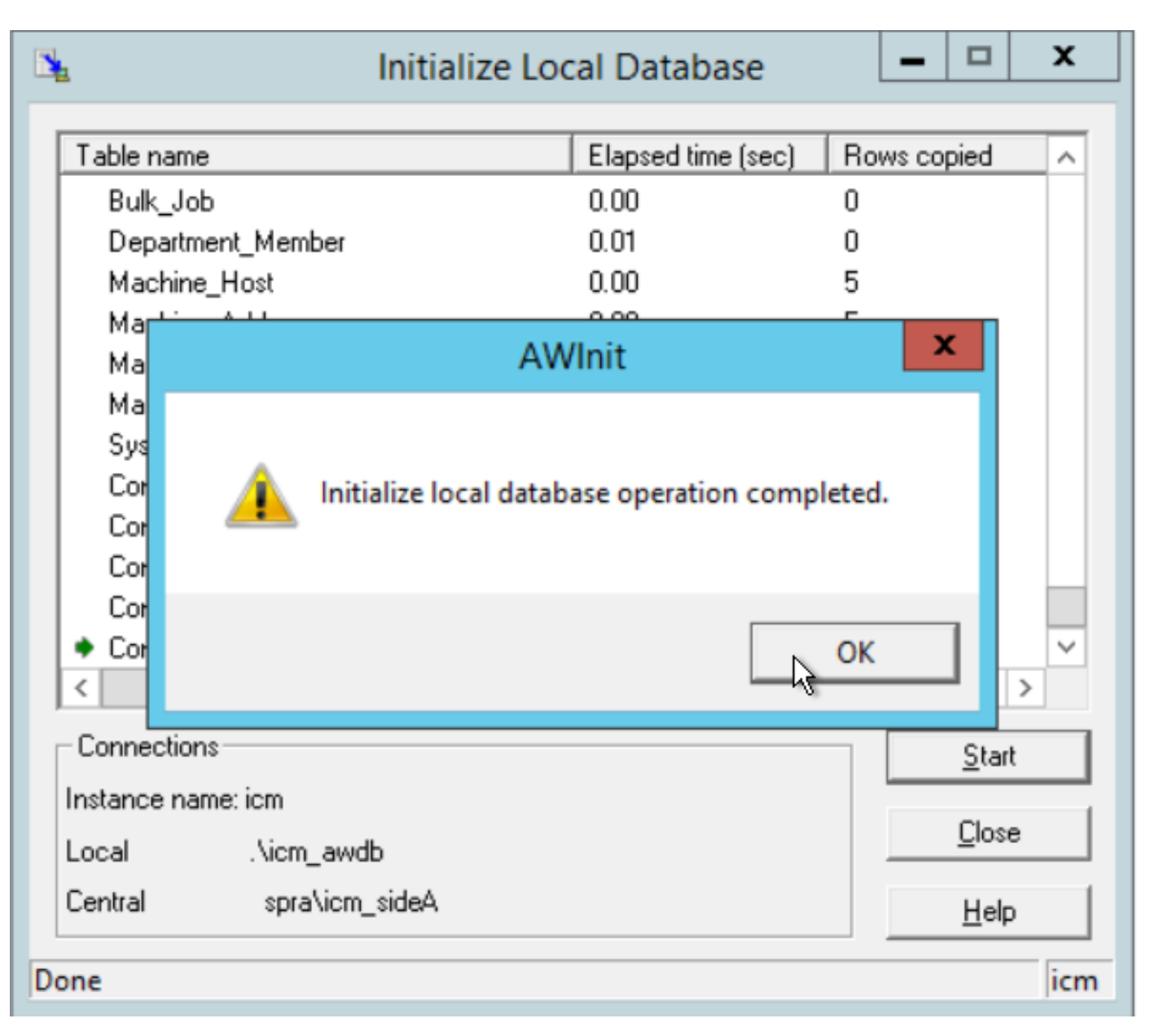

v c [

15. Uitvoeren van deze SQL-vragen tegen de AWDB A en zorgen voor de bijgestelde wijzigingen.

```
select * from Logical_Interface_Controller
```

select \* from Network\_Trunk\_Group

select \* from t\_Trunk\_Group

Opmerking: PCCE heeft standaard één AWSITE, Init LocalDB kan alleen worden uitgevoerd op Active AW of deze foutmelding wordt ontvangen wanneer u de Init LocalDB in de inactieve kant uitvoert

| AWInit                                                             | x |
|--------------------------------------------------------------------|---|
| Initialize Local Database can only be run on an active distributor |   |
| OK                                                                 |   |

- 16. Als u de distributeur B als de actieve kant wilt maken, moet u de distributeur A stoppen.
- 17. Start de service Distributor B in de Service Controller en update het opstartbeeld als automatisch.
- 18. Navigeer in de AWHDS Server naar C:\ProgramData\Microsoft\Windows\Start Menu\Programs\Cisco Unified CCE Tools\Administration Tools
- 19. Start de Initialiseer Local Database voorziening.
- 20. Klik op Start en vervolgens op Ja voor het waarschuwingsbericht en wacht tot het resultaat.
- 21. Uitvoeren van deze SQL-vragen tegen de AWDB B en zorgen voor de bijgestelde wijzigingen.
- select \* from Logical\_Interface\_Controller

select \* from Network\_Trunk\_Group

```
select * from t_Trunk_Group
```

22. Start de Distributor A-service in de Service Controller.

**Opmerking**: de meeste configuratieveranderingsverzoeken die via de router worden uitgevoerd, maar de configuraties op SQL worden niet direct bijgewerkt. Het synchroniseert

naar het routergeheugen op het volgende ConfigUpdate Interval. U moet wachten tot het volgende interval of de stap 23 (geen impact) uitvoeren.

23. Voer de opdracht get\_fig in de RTTEST uit en krijg de bijgewerkte informatie aan het routergeheugen.

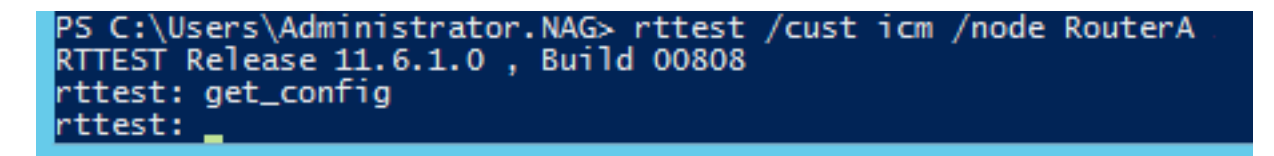

#### 23. Navigeer naar de perifere gateway A en B en sluit aan op de OPCTEST van VRU PG

#### 24. De opdrachten uitvoeren

list\_network\_trunk\_group <NetworkTrunkGroupID> (5000) and

list\_trunk\_group <VRU Peripheral ID> (5001)

| PS C:\User<br>13:55:59 T<br>DPCTEST Re<br>opctest: 1 | rs\Administ<br>Frace: EMT<br>elease 11.6<br>list_networ | trator.NAG> op(<br>Creating Mute)<br>5.1.0 , Build (<br>rk_trunk_group | test /cust<br>Global\IM<br>0808<br>5000 | icm /node<br>TConnect_Di               | pg2a<br>isconn          | ectLock       |              |                    |
|------------------------------------------------------|---------------------------------------------------------|------------------------------------------------------------------------|-----------------------------------------|----------------------------------------|-------------------------|---------------|--------------|--------------------|
| OPC Currer<br>OPC Local<br>NetworkTGI<br>5000        | nt Time:<br>Time:<br>ID Periphe<br>655                  | 02/08 08:26:08<br>02/08 13:56:08<br>eralID LastHHU<br>35 02/07 1       | 8<br>8 (+5.5 hr)<br>1 #<br>18:00:00     | TrunkGrps<br>3                         | Perip                   | heralCou<br>1 | nt Shar<br>( | red Tracing<br>0 0 |
| opctest: 1                                           | list_trunk_                                             | _groups 5001                                                           |                                         |                                        |                         |               |              |                    |
| OPC Currer<br>OPC Local                              | nt Time:<br>Time:                                       | 02/08 08:26:13<br>02/08 13:56:13                                       | 3 (+5.5 hr)                             |                                        | k                       |               | Fut          | Carfielana         |
| 300<br>200<br>100                                    | 5004<br>5003<br>5002                                    | 5000<br>5000<br>5000<br>5000                                           | -1<br>-1<br>-1<br>-1                    | 02/07 18:0<br>02/07 18:0<br>02/07 18:0 | 00:00<br>00:00<br>00:00 | 0<br>0<br>0   | EXT          | ContigParam        |

- 26. Zorg ervoor dat u de bijgewerkte configuratie hebt die wordt weerspiegeld in de VRU PG OPC zoals hier wordt getoond.
- 27. Post the Logger and AWDB update and OPCTEST resultaat, de noodzakelijke intervalupdates weerspiegelen in de HDS DB (na 30 minuten).
- 28. Start deze SQL-vragen en zorg voor het bijgewerkte interval.

```
select * from t_Trunk_Group_Half_Hour where DateTime>'2019-02-14'
```

select \* from Network\_Trunk\_Group\_Half\_Hour where DateTime>'2019-02-14'

|       | select * from Net    | twork_Trunk_ | Group_H | Half_Hour  | where DateTi      | ime>'20  | 19-02      | -14"           |                |      |            |           |               |
|-------|----------------------|--------------|---------|------------|-------------------|----------|------------|----------------|----------------|------|------------|-----------|---------------|
| 100 % | • <                  |              |         |            |                   |          |            |                |                |      |            |           |               |
|       | Results 🚮 Messages   |              |         |            |                   |          |            |                |                |      |            |           |               |
|       | DateTime             | TrunkGroupID | TimeZor | ne CallsAb | andonedToHalf     | CallsIn1 | ToHalf     | TrunksInServic | e CallsOutTo   | Half | AlTrunksBu | syToHalf  | InServiceTime |
| 1     | 2019-02-14 00:30:00  | 5002         | -330    | 0          |                   | 0        |            | 6144           | 0              |      | 0          |           | 11059200      |
| 2     | 2019-02-14 01:00:00  | 5002         | -330    | 0          |                   | 0        |            | 6144           | 0              |      | 0          |           | 11071488      |
| 3     | 2019-02-14 01:30:00  | 5002         | -330    | 0          |                   | 0        |            | 6144           | 0              | 0    |            |           | 11053056      |
| 4     | 2019-02-14 02:00:00  | 5002         | -330    | 0          |                   | 0        |            | 6144           | 0              | 0    |            |           | 11059200      |
| 5     | 2019-02-14 02:30:00  | 5002         | -330    | 0          |                   | 0        |            | 6144           | 0              |      | 0          |           | 11059200      |
| 6     | 2019-02-14 03:00:00  | 5002         | -330    | 0          |                   | 0        |            | 6144           | 0              |      | 0          |           | 11059200      |
| 7     | 2019-02-14 03:30:00  | 5002         | -330    | 0          |                   | 0        |            | 6144           | 0              |      | 0          |           | 11059200      |
| 8     | 2019-02-14 04:00:00  | 5002         | -330    | 0          |                   | 0        |            | 6144           | 0              | 0    |            |           | 11065344      |
| 9     | 2019-02-14 04:30:00  | 5002         | -330    | 0          |                   | 0        |            | 6144           | 0              |      | 0          |           | 11059200      |
| 10    | 2019-02-14 05-00-00  | 5002         | .330    | 0          |                   | 0        |            | 6144           | 0              | 0    |            |           | 11059200      |
|       |                      |              | _       |            |                   |          |            |                |                |      |            |           |               |
| _     | Network TrunkGroupID | DateTime     |         | TimeZone   | All TrunksBusy To | Half C   | Jalis Abar | ndonedToHalt   | Callsin ToHalt | Cal  | sOutToHalf | InService | TimeToHalt    |
| 1     | 5000                 | 2019-02-14 0 | 0:30:00 | -330       | 0                 | 0        |            |                | 0              | 0    |            | 34437600  |               |
| 2     | 5000                 | 2019-02-14 0 | 1:00:00 | -330       | 0                 | 0        |            |                | 0              | 0    |            | 34475864  |               |
| 3     | 5000                 | 2019-02-14 0 | 1:30:00 | -330       | 0                 | (        | 0          |                | 0              | 0    |            | 3441846   | 8             |
| 4     | 5000                 | 2019-02-14 0 | 2:00:00 | -330       | 0                 | (        | 0          |                | 0              | 0    |            | 3443760   | 0             |
| 5     | 5000                 | 2019-02-14 0 | 2:30:00 | -330       | 0                 | (        | 0          |                | 0              | 0    |            | 3443760   | .0            |
| 6     | 5000                 | 2019-02-14 0 | 3:00:00 | -330       | 0                 | (        | 0          |                | 0              | 0    |            | 3443760   | .0            |
| 7     | 5000                 | 2019-02-14 0 | 3:30:00 | -330       | 0                 | (        | 0          |                | 0              | 0    |            | 3443760   | .0            |
| 8     | 5000                 | 2019-02-14 0 | 4:00:00 | -330       | 0                 | (        | 0          |                | 0              | 0    |            | 3445673   | 2             |
| 9     | 5000                 | 2019-02-14 0 | 4:30:00 | -330       | 0                 | (        | 0          |                | 0              | 0    |            | 3443760   | .0            |
| 10    | 5000                 | 2019-02-14.0 | 5-00-00 | .330       | 0                 | (        | n          |                | 0              | 0    |            | 2443760   | 0             |

select \* from t\_Trunk\_Group\_Half\_Hour where DateTime>'2019-02-14' and TrunkGroupID=5002

#### Rollback

Het direct gebruiken van de Logger Database en het gebruiken van SQL UPDATE opdrachten zijn zeer kritiek en gevoelig. Onjuist gebruik van de stappen zou kunnen leiden tot het verlies van gegevens, correctie van gegevens enz. Het is sterk aanbevolen om de bovenstaande stappen alleen naar het specifieke scenario te gebruiken met de aanbeveling van de Cisco TAC Engineer.

Aangezien u de SQL database back-up (FULL) hebt verzameld voordat u met de stappen verdergaat, kunt u back-upbestanden gebruiken om de database te herstellen om de onzekerheid te overwinnen.

https://www.youtube.com/watch?v=TWQe\_CxK9lk